## วิธีดูภาพย้อนหลังผ่านแอพพลิเคชั่น EZview

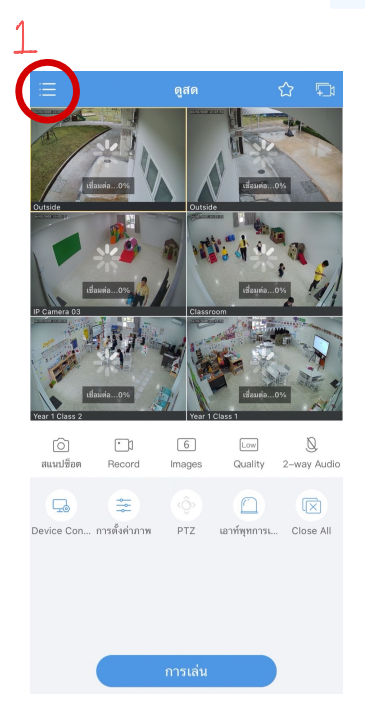

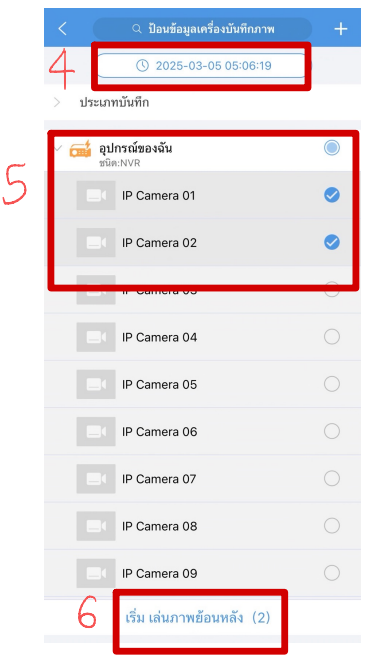

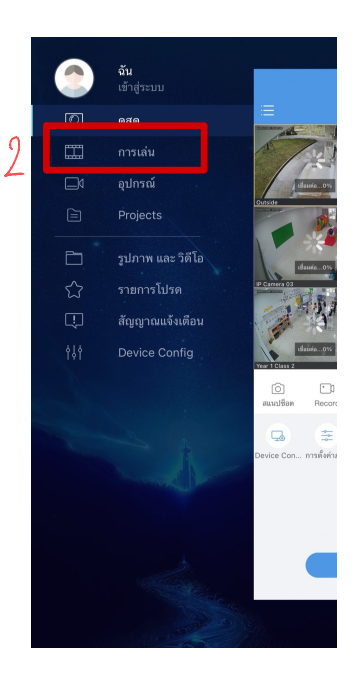

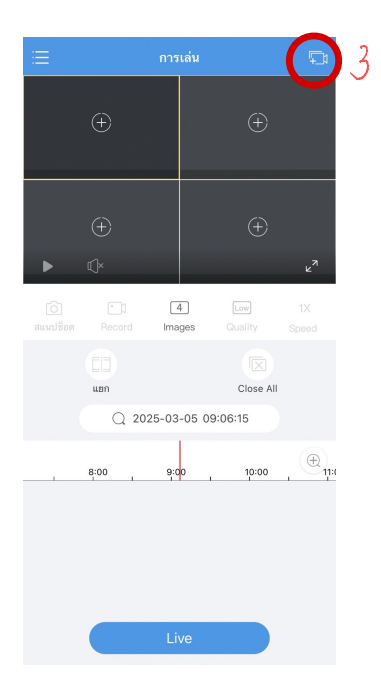

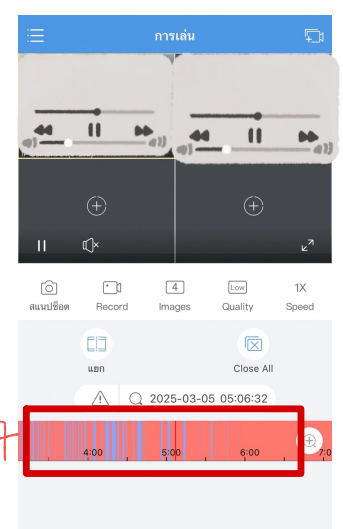

- 1.แตะสัญลักษณ์สามขีดมุมบนซ้าย
- 2. เลือกการเล่น
- 3. แตะสัญลักษณ์รูปกล้องวงจรปิดมุมบนขวา
- 4. เลือกวันที่เวลาที่ต้องการดูภาพย้อนหลัง
- 5. เลือกกล้องที่ต้องการดูภา<sup>พ</sup>ย้อนหลัง (เลือกได้สูงสุด 4 กล้อง)
- 6. แตะเริ่มเล่นภาพย้อนหลัง
- 7. สามารถเลื่อนแถบเวลาด้านล่างไปช่วงที่
- ช่วงเวลาต้องการดูภาพย้อนหลังได้